# Регистрация ТСП в СБП

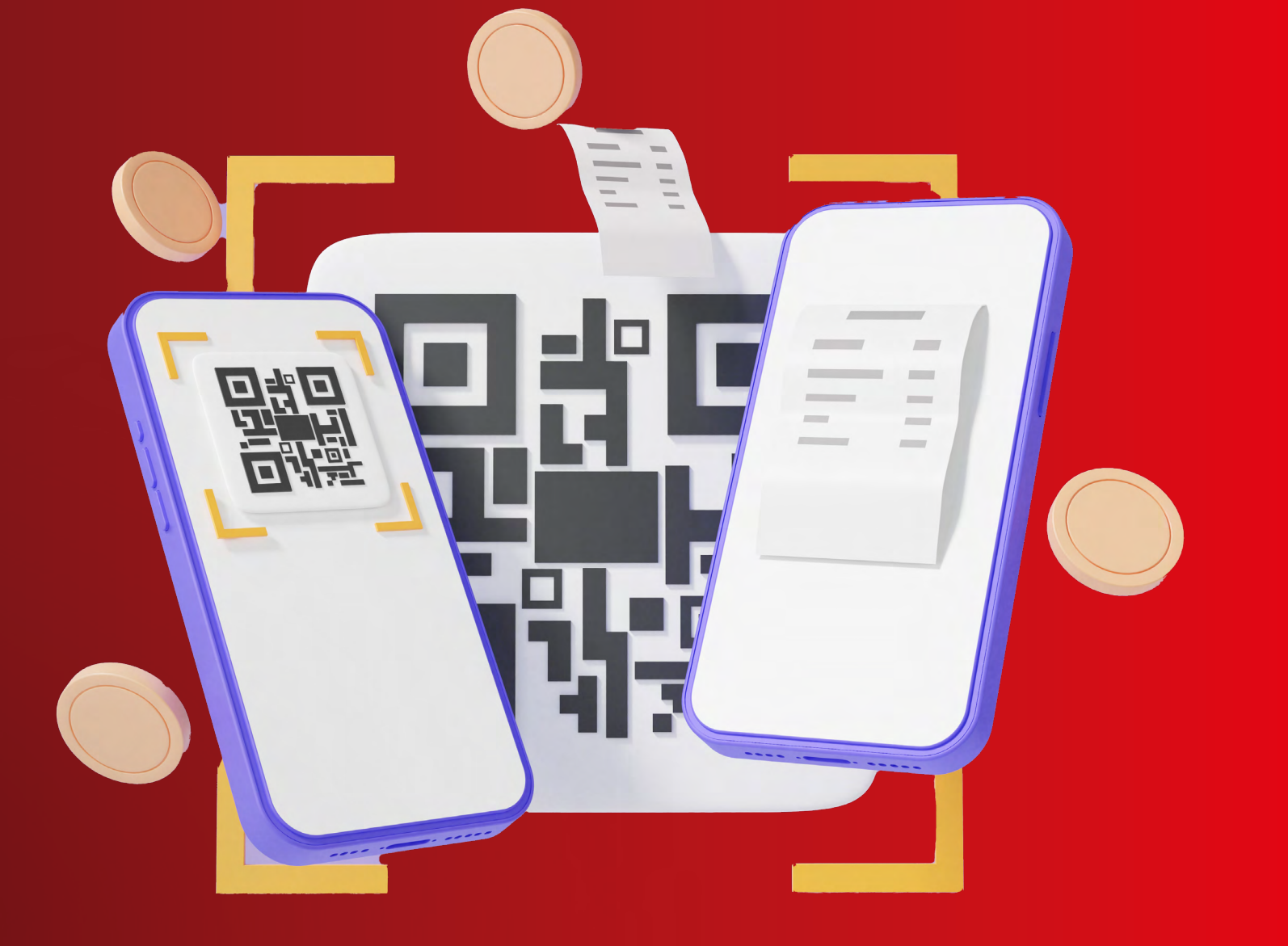

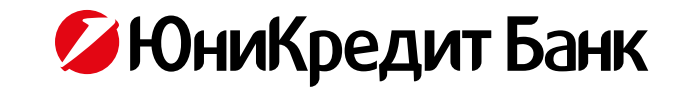

Для того, чтобы начать принимать платежи от физических лиц через СБП (Система быстрых платежей) необходимо зарегистрировать ваше торгово-сервисное предприятие (ТСП) в СБП.

Для регистрации ТСП следуйте приведенной ниже инструкции:

- Зайдите в раздел «Корреспонденция» и выберите «Новое сообщение в банк»
- Укажите номер и дату документа
- 3) Выберите Категорию документа «Запрос в банк».
- 4 В поле «Описание» укажите «Заявление на СБП»
- Нажмите кнопку «Приложения» и приложите заполненное заявление
- Нажмите кнопку «ОК» для подтверждения добавленных файлов
- Сохраните и подпишите документ

| 💋 ЮниКредит Банк                                                 | Te                                  | хническая поддержк<br>ps://support.unicredit | a: 🔄 Y Ba<br>.ru   | к новое сообще | ение      | <b>Язык</b><br>Русский |   | • | Выход 🍭 |
|------------------------------------------------------------------|-------------------------------------|----------------------------------------------|--------------------|----------------|-----------|------------------------|---|---|---------|
| Business.Online.Professional                                     | Корреспонденция > Но<br>СООБЩЕНИЕ В | вое сообщение в ба<br>БАНК                   | нк                 |                |           |                        |   | Â | @ 🍃 🖴   |
| > ИЗБРАННОЕ                                                      | Номер                               |                                              | *                  | Дата           | 10.10.2   | 2023 📻                 | * |   |         |
| > ПАНЕЛЬ УВЕДОМЛЕНИЙ                                             | Организация                         | Пожалуйст                                    | га, выберите клие  | нта            |           | -                      | * |   |         |
| > СЧЕТА                                                          | Категория документа                 | • Запрос                                     | в банк             |                |           | -                      | * |   |         |
| • КОРПОРАТИВНЫЕ КАРТЫ                                            | Описание                            | Заявление                                    | на СБП             |                |           |                        |   |   |         |
| <ul> <li>&gt; ПЛАТЕЖИ</li> <li>&gt; ВАЛЮТНЫЙ КОНТРОЛЬ</li> </ul> | Текст сообщения                     |                                              |                    |                |           |                        | 0 |   |         |
| > ЗАРПЛАТНЫЙ ПРОЕКТ                                              |                                     |                                              |                    |                |           |                        |   |   |         |
| > депозиты                                                       |                                     |                                              |                    |                |           |                        |   |   |         |
| на подпись                                                       |                                     |                                              |                    |                |           |                        |   |   |         |
| > ДОКУМЕНТЫ В БАНКЕ                                              |                                     |                                              |                    |                |           |                        |   |   |         |
| <ul> <li>КОРРЕСПОНДЕНЦИЯ</li> </ul>                              |                                     |                                              |                    |                |           |                        |   |   |         |
| Новое сообщение в банк                                           |                                     |                                              |                    |                |           | 6                      |   |   |         |
| > Сообщения из банка                                             | Приложения >                        |                                              |                    |                |           |                        |   |   |         |
| > Сообщения в банк                                               | История документа                   | (+)                                          |                    |                |           |                        |   |   |         |
| > НАСТРОЙКИ                                                      |                                     | •                                            |                    |                |           |                        |   |   |         |
|                                                                  | Сохранить и Подпис                  | ать > Сох                                    | ранить и Копироват | ъ 🔪 Сох        | (ранить 🕽 |                        |   |   |         |

#### После исполнения заявки вы получите уведомление о регистрации ТСП с номером Merchant ID из банка.

#### После завершения регистрации вы получите запрос от партнера банка агента Best2Pay на:

- предоставление дополнительной информации;
- проведение необходимой интеграции для возможности использования сервиса.

## В случае выбора другого агента необходимо:

- самостоятельно обратиться к агенту, включенному в список Небанковских Доверенных Агентов (НБДА), размещенный на сайте АО НСПК по адресу <u>sbp.</u> nspk.ru;
- провести необходимую интеграцию.

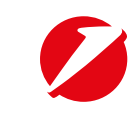

### ВНИМАНИЕ

- Допустимые форматы вложений: jpg, jpeg, png, tiff, bmp, doc, docx, xls, xlsx, txt, csv, xml, enc, mdb, dbf, pdf, zip, 7z, rar.
- Максимальный размер всех прикрепляемых файлов 20 Мб, одного файла 10 Мб.